## Manual – Online Graduation Form.

- 1) Click the below link to access to the Online Graduation Form: <u>https://share.nottingham.edu.my/sites/bizapps/graduation/solutionpages/default.aspx</u>
- 2) You need to log-in using your university username and password. If you have any issue with your log-in, you can refer to ITServiceDesk@nottingham.edu.my.
- 3) You will be directed to the "**Home**" screen. Please click on the **Graduation Form** to continue the process.

| Share@UNIMC - Home × B Default Welcome Page × +                                         | We shidden               |                  | - ī <b>- X</b>       |
|-----------------------------------------------------------------------------------------|--------------------------|------------------|----------------------|
| 🗲 🔒 https://share.nottingham.edu.my/sites/bizapps/graduation/solutionpages/default.aspx |                          | ⊽ C Q Search     | ☆ 自 ∔ 余 😋 ☰          |
| Most Visited Getting Started Suggested Sites Web Slice Gallery                          |                          |                  |                      |
| SharePoint                                                                              |                          |                  | ¢ ?                  |
|                                                                                         |                          |                  | Ĵ SHARE ☆ FOLLOW [□] |
| The University of Nottingham                                                            |                          |                  | Search this site D   |
| Home                                                                                    |                          |                  |                      |
| Graduation Form My Pending Application                                                  |                          |                  |                      |
| Graduation Form Reference No                                                            | Application Period Title | Graduation Venue | Ceremony Title       |
| My Submitted Application                                                                |                          |                  |                      |
| Graduation Form Reference No                                                            | Application Period Title | Graduation Venue | Ceremony Title       |

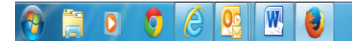

▲ 🗑 🙄 🕪 隆 11:37 AM

- 4) You will be able to view your online graduation form and please update and complete the form accordingly. Please remember to click "Save & Continue" for every page that you have done.
  - a) Please choose the correct graduation cerem ny.

| SharePoint                                     |                                                                                                    |
|------------------------------------------------|----------------------------------------------------------------------------------------------------|
| BROWSE PAGE<br>The University of<br>Nottingham |                                                                                                    |
| UNITED KINGDOM - CHINA - MALAYSIA              |                                                                                                    |
| Home                                           |                                                                                                    |
| Graduation Form                                | Graduation Form                                                                                                    |
|                                                | <ul> <li>Graduation: July 2015</li> <li>Putrajaya International Convention Centre (PICC)</li> <li>1. Please choose the correct ceremony for your graduation.</li> <li>2. You need to complete this online graduation form and submit to y 19 June 2015.</li> <li>3. You are required to complete and submit this form even if you vish to graduate in absentia. Your certificate will not be posted to you after the ceremony unless ou have submitting this form. If subsequently, you do not complete your studies successfully, a fil refund will be made for any tickets that are purchased.</li> <li>5. Please ensure you have completed the compulsory Tracer Studies survey and attach the complete sheet at the end of the online form. The survey is found at this link: http://graduan.moe.gov.my/SKPG15</li> </ul> |
|                                                | Ceremony 1 (Saturday, 25 July 2015, 11:00am)<br>• Faculty of Arts & Social Sciences                                                                                                    |
|                                                | Faculty of Science                                                                                                    |
|                                                | Faculty of Engineering                                                                                                    |
|                                                | Ceremony 1 Ceremony 2                                                                                                    |
|                                                | Save & Continue Later                                                                                                    |

- 5) Please ensure you have <u>completed the compulsory Tracer Study</u> survey and attach the complete sheet at the end of the online form. The survey is found at this link: <u>http://graduan.moe.gov.my/SKPG15/Default.aspx</u>
- 6) Once you have updated all information, you may **attach the payment slip for guest tickets (if any) and the tracer completion slip** at the end of the nline form.

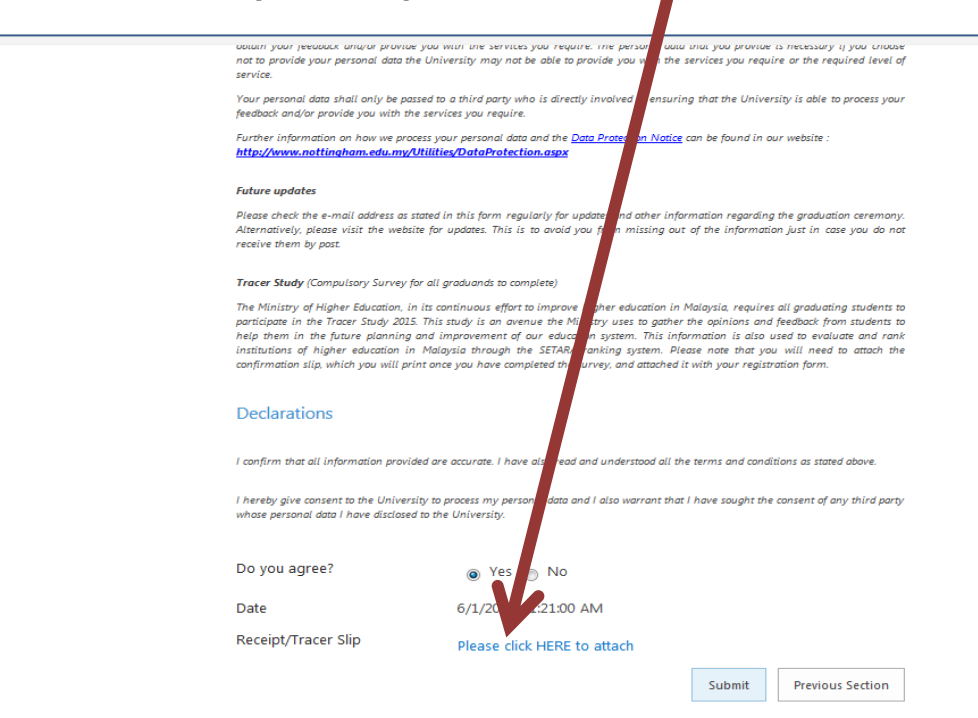

7) Click "submit" to submit your form and you will receive an reply e-mail from Graduation Office. You will be able to print a copy of your form after you have submitted the form.

| obiain your peedback and/or provide you v<br>not to provide your personal data the Univ<br>service.                                                                                                    | with the services you require, the personal<br>versity may not be able to provide you with                                                                                                    | uala inal you provide is necessary if you choose<br>the services you require or the required level of                                                                                                    |  |
|----------------------------------------------------------------------------------------------------|----------------------------------------------------------------------------------------------------|----------------------------------------------------------------------------------------------------|--|
| Your personal data shall only be passed to<br>feedback and/or provide you with the servi                                                                                                    | a third party who is directly involved in en<br>ices you require.                                                                                                    | suring that the University is able to process your                                                                                                    |  |
| Eurther information on how we process yo<br>t <u>p://www.nottingham.edu.my/Utilitie</u>                                                                                                    | ur personal data and the <u>Data Protection Ne</u><br>e <mark>s/DataProtection.aspx</mark>                                                                                                    | <u>otice</u> can be found in our website :                                                                                                    |  |
| Future indates<br>Please check the e-mail address as stated i<br>Alternatively, a gse visit the website for<br>receive them by, at                                                                                         | in this form regularly for updates and other<br>updates. This is to avoid you from missing                                                                                                    | information regarding the graduation ceremony.<br>g out of the information just in case you do not                                                                                                    |  |
| Tracer Study (Compulse Survey for all g                                                                                                    | graduands to complete)                                                                                                    |                                                                                                    |  |
| The Ministry of Higher Education, in its co<br>participate in the Tracer Study 15, This<br>help them in the future planning of in<br>institutions of higher education in the<br>confirmation slip, which you will print of | ntinuous effort to improve higher education<br>study is an avenue the Ministry uses to ga<br>mprovement of our education system. This<br>ysia through the SETARA ranking system.<br>I you have completed the survey, and attact | n in Malaysia, requires all graduating students to<br>ther the opinions and feesback from students to<br>information is also used to evaluate and rank<br>. Please note that you will need to attach the<br>hed it with your registration form. |  |
| Declarations                                                                                                    |                                                                                                    |                                                                                                    |  |
| I confirm that all information provided are                                                                                                    | e accurate. I have 'so read and understood o                                                                                                    | all the terms and conditions as stated above.                                                                                                    |  |
| I hereby give consent to the University to<br>whose personal data I have disclosed to the                                                                                                    | process my personal downrd I also warrant<br>e University.                                                                                                    | that I have sought the consent of any third party                                                                                                    |  |
| Do you agree?                                                                                                    | ⊚ Yes ⊚ No                                                                                                    |                                                                                                    |  |
| Date                                                                                                    | 6/1/2015 11:21:00 AM                                                                                                    |                                                                                                    |  |
| Receipt/Tracer Slip                                                                                                    | Please click HERE to attach                                                                                                    |                                                                                                    |  |
|                                                                                                    |                                                                                                    | Submit Previous Section                                                                                                    |  |

8) Once you have submitted the form, you will be able to view all the information you provided or updated. You will also be able to **print** the form (if needed) and the **print button** can be found at the top of the form

| Home            |                                                                                                    |
|-----------------|----------------------------------------------------------------------------------------------------|
| araduation Form | Graduation Form                                                                                                    |
|                 | Croquation: July 2015                                                                                                    |
|                 | Putrajaya International Convention Centre (PICC)                                                                                                    |
|                 | <ol> <li>Please choose the correct ceremony for your graduation.</li> <li>You need to complete this online graduation form and submit it by 19 June 2015.</li> <li>You are required to complete and submit this form even if you wish to graduate in absentia. Your certificate will not be posted to you after the ceremony unless you have submitted the online form and paid the required fee.</li> <li>Please <u>do not wait until your results have been confirmed before submitting this form.</u> If subsequently, you do not complete your studies successfully, a full refund will be made for any tickets that are purchased.</li> <li>Please ensure you have <u>completed the completory Tracer Study survey and attach the complete sheet</u> at the end of the online form. The survey is found at this link: http://graduan.moe.gov.my/SKPG15/Default.aspx</li> </ol> |
|                 | Ceremony 1 (Saturday, 25 July 2015, 11.00am)                                                                                                    |
|                 | Faculty of Arts & Social Sciences     Faculty of Science                                                                                                    |
|                 | Ceremony 2 (Saturday, 25 July 2015, 3.00pm)                                                                                                    |
|                 | Faculty of Engineering                                                                                                    |
|                 | Ceremony 1                                                                                                    |
|                 | Your Name                                                                                                    |
|                 | Your degree / diploma certificate is a formal record of your academic achievement and we prefer to use that formal version of your<br>name for graduation purposes. You are asked to provide your name as it appears on official records (eg birth certificate / identification<br>card), including all forenames and without abbreviations or initials. We will amend your student record to reflect this is appropriate.                                                                                                    |
|                 | Read the notes and complete this section carefully as it will affect how your name appears on your certificate.                                                                                                    |
|                 |                                                                                                    |
|                 | Title * Dr                                                                                                    |

- 9) You are unable to make any changes after you have submitted the form. Should you need to make any changes after you have submitted the online form, you will need to e-mail to <u>graduation@nottingham.edu.my</u>.
- 10) If you didn't submit the form at the same time you update the info and you wish to submit later, you need to go to "Home" screen , click on your "Pending Application" and continue from there.

| Graf Jation For Interence No | Application Period Title | Graduation Venue                                                               | Ceremony Title                                                                                  |
|------------------------------|--------------------------|--------------------------------------------------------------------------------|-------------------------------------------------------------------------------------------------|
| Q X 3678603                  |                          |                                                                                | Ceremony the                                                                                    |
|                              | Graduation: July 2015    | Putrajaya International Convention Centre (PICC)                               | Ceremony 1                                                                                      |
| My Submitted Application     |                          |                                                                                |                                                                                                 |
| Graduation Form Reference No | Application Period Title | Graduation Venue                                                               | Ceremony Title                                                                                  |
|                              | My Submitted Application | My Submitted Application Graduation Form Reference No Application Period Title | My Submitted Application Graduation Form Reference No Application Period Title Graduation Venue |